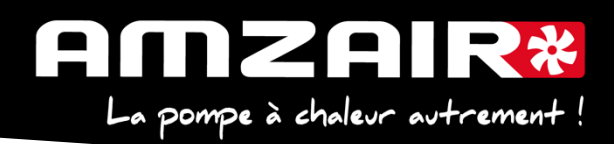

# Notice pour passage en programme 5.6 via USB des PAC R-SOL en régulateur pCOOEM+HS

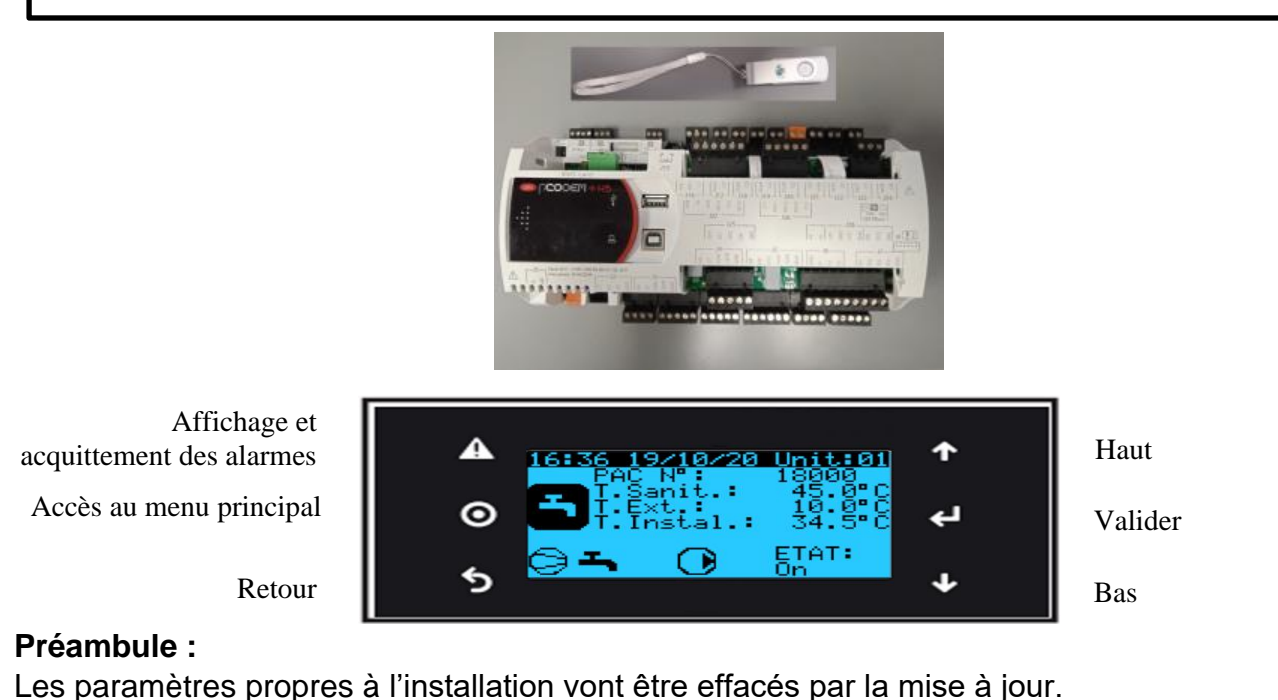

### 1. Collecter les paramètres et indiquer les valeurs dans le tableau de relevés.

#### Procédure :

#### 2.Arrêter la PAC

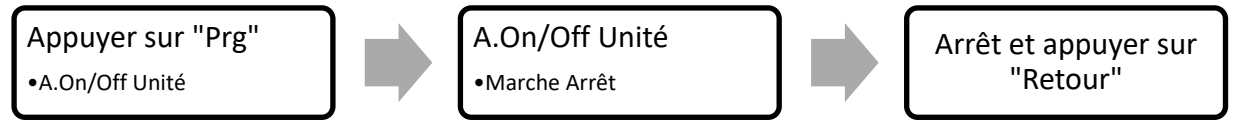

**3**. Les clés USB de chargement de programme AMZAIR Industrie sont toutes équipées d'un répertoire qu'il faudra charger sur le pCOOEM+HS, le CPY00-01.

4. Brancher la clé USB sur PCOOEM+HS sous tension avec PAC à l'arrêt (Menu A, mettre sur « Arrêt »)

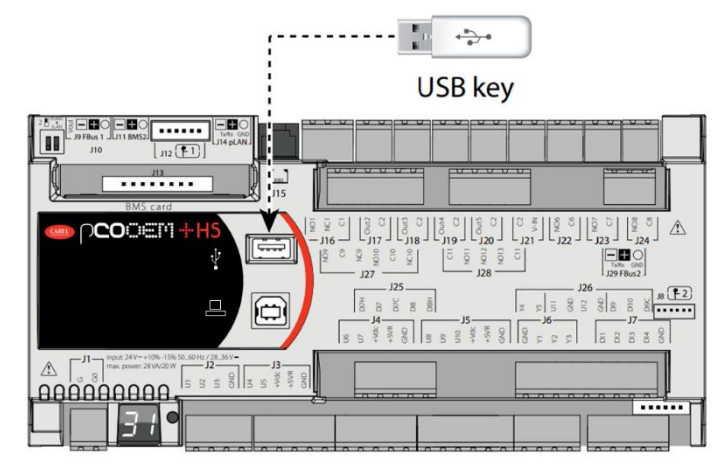

AMZAIR Industrie 521 rue Gustave Eiffel 29 860 Plabennec

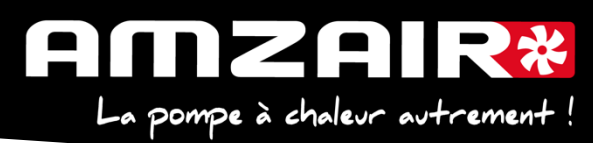

5. Accéder au menu système en appuyant sur le bouton ALARME + ENTRÉE et se rendre dans FLASH/USB MEMORY

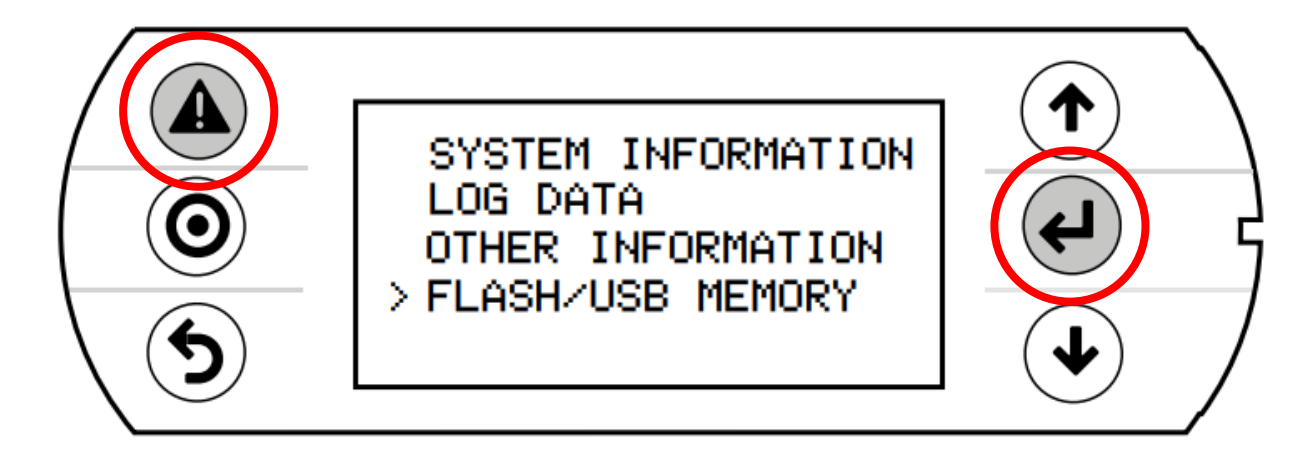

6. Sélectionner l'option USB PEN DRIVE

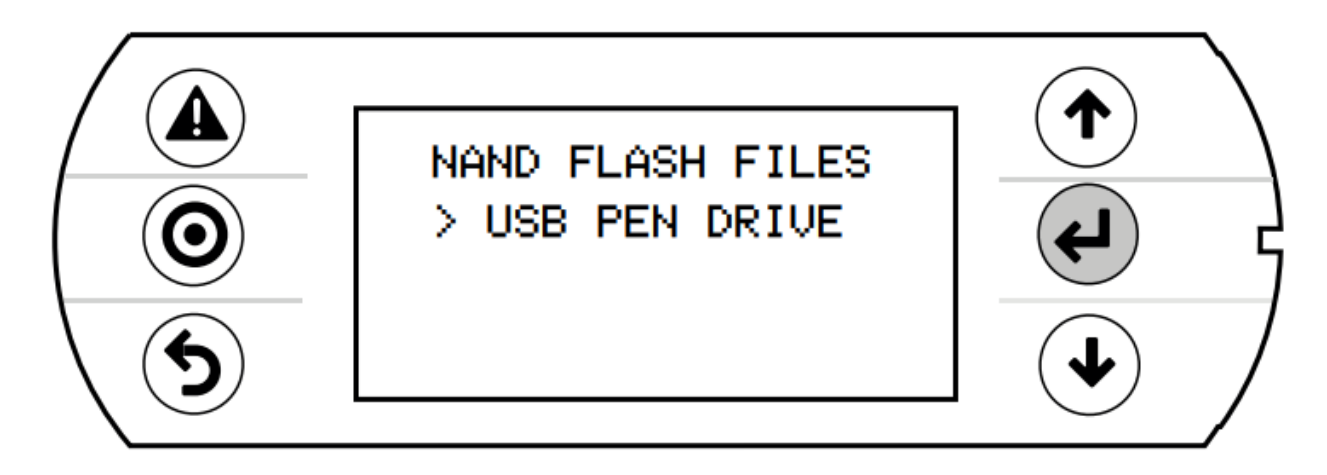

7. Sélectionner UPLOAD (pen->pCO)

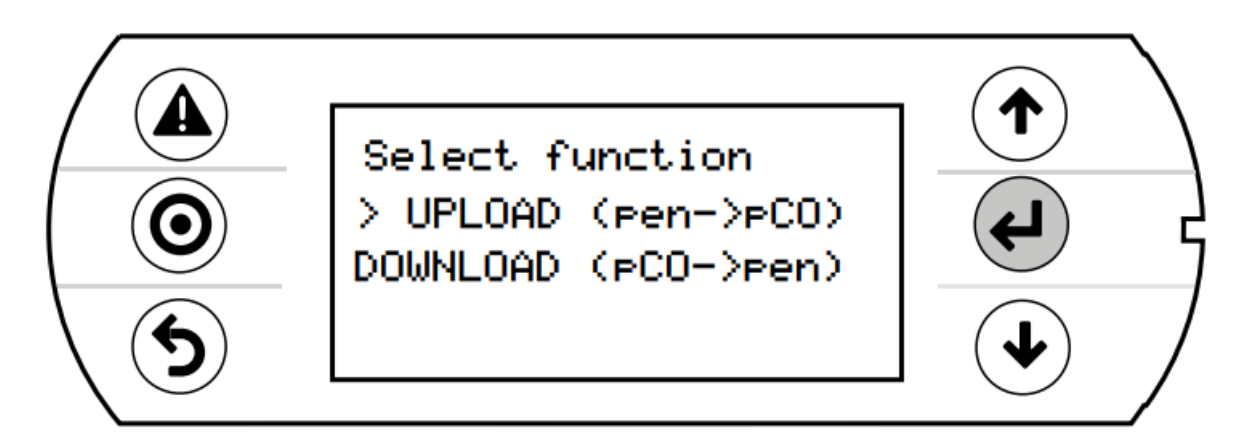

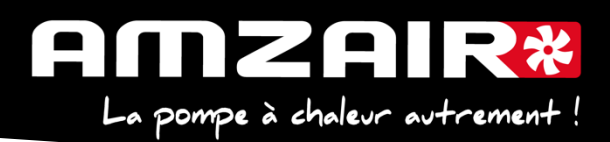

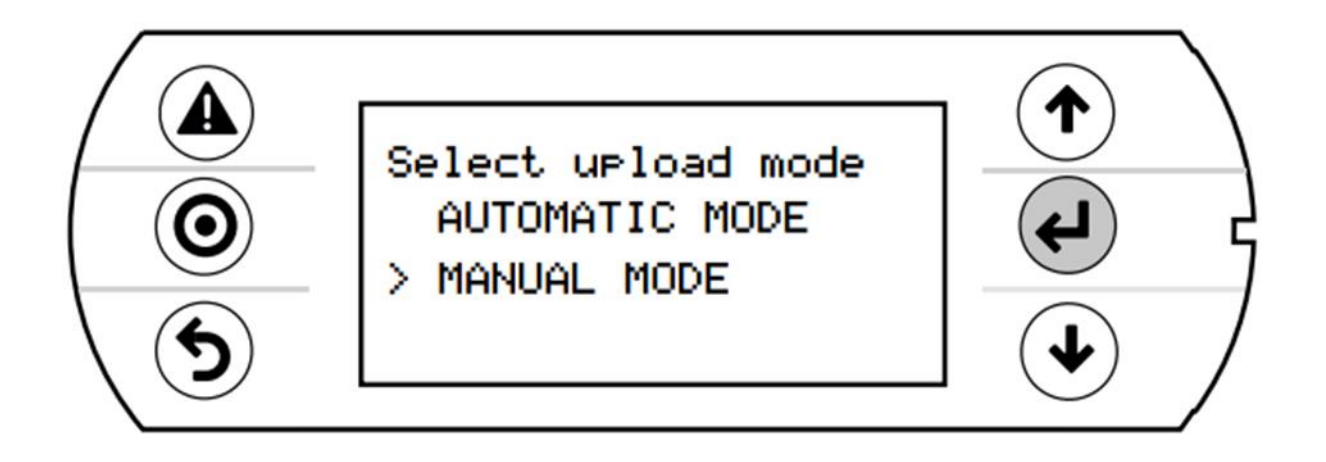

**9.** Valider l'entrée en mode manuel avec **ENTRÉE** sélectionner le repertoire **CPY00-01** à l'aide du même bouton.

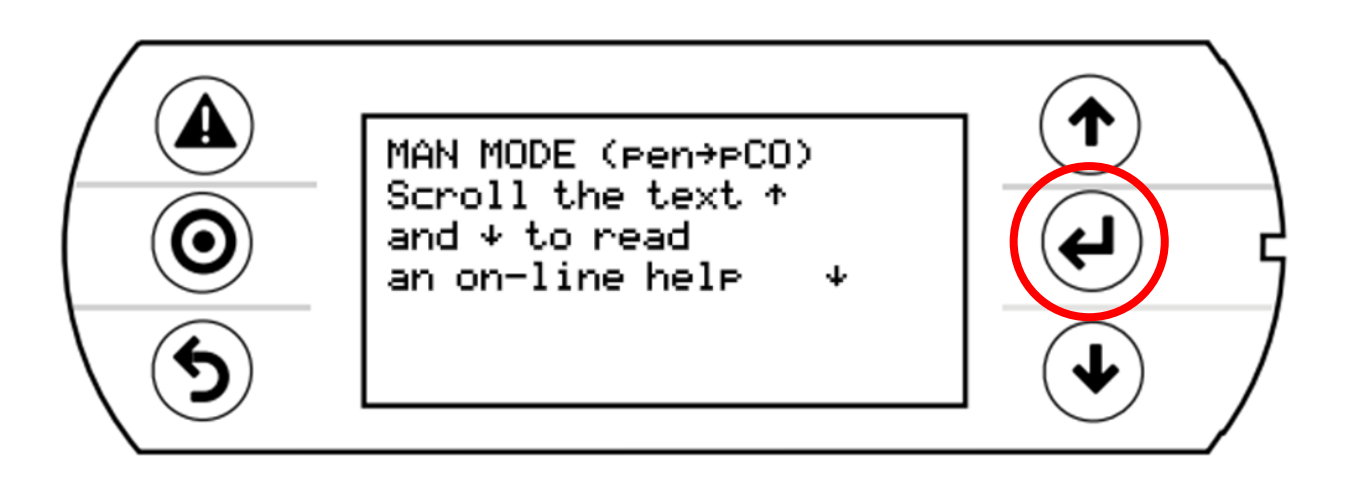

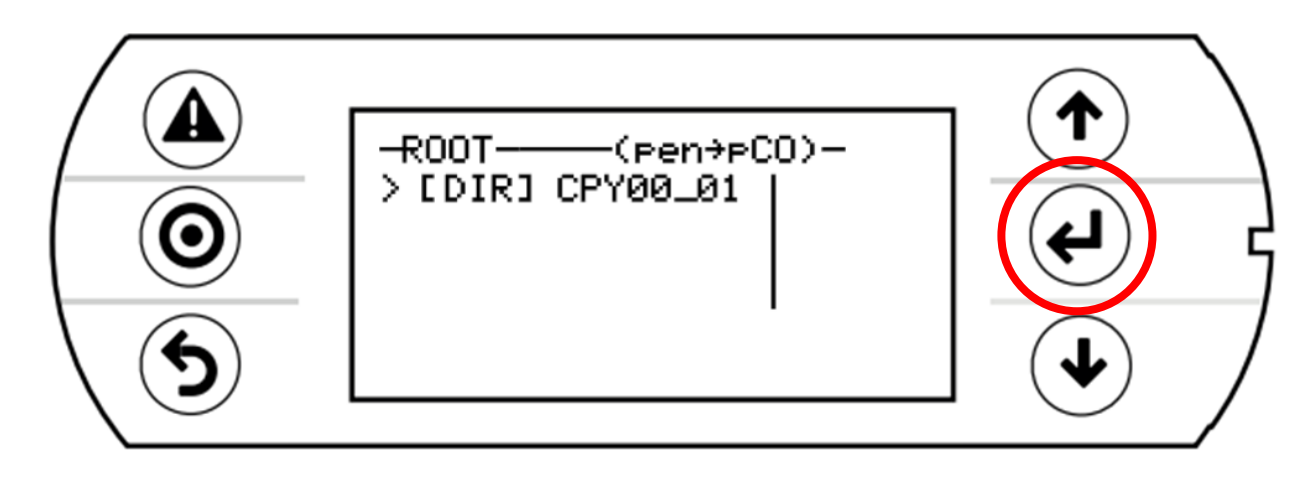

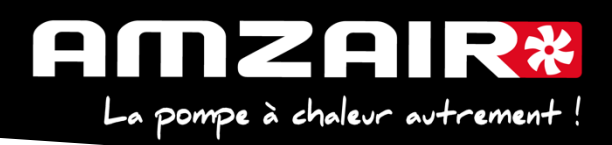

**10.** Sélectionner les 3 fichiers (utiliser **ENTRÉE** et **BAS**). Une \* apparaît devant chaque fichier sélectionné.

Lancer le chargement de programme à l'aide de la touche PRG.

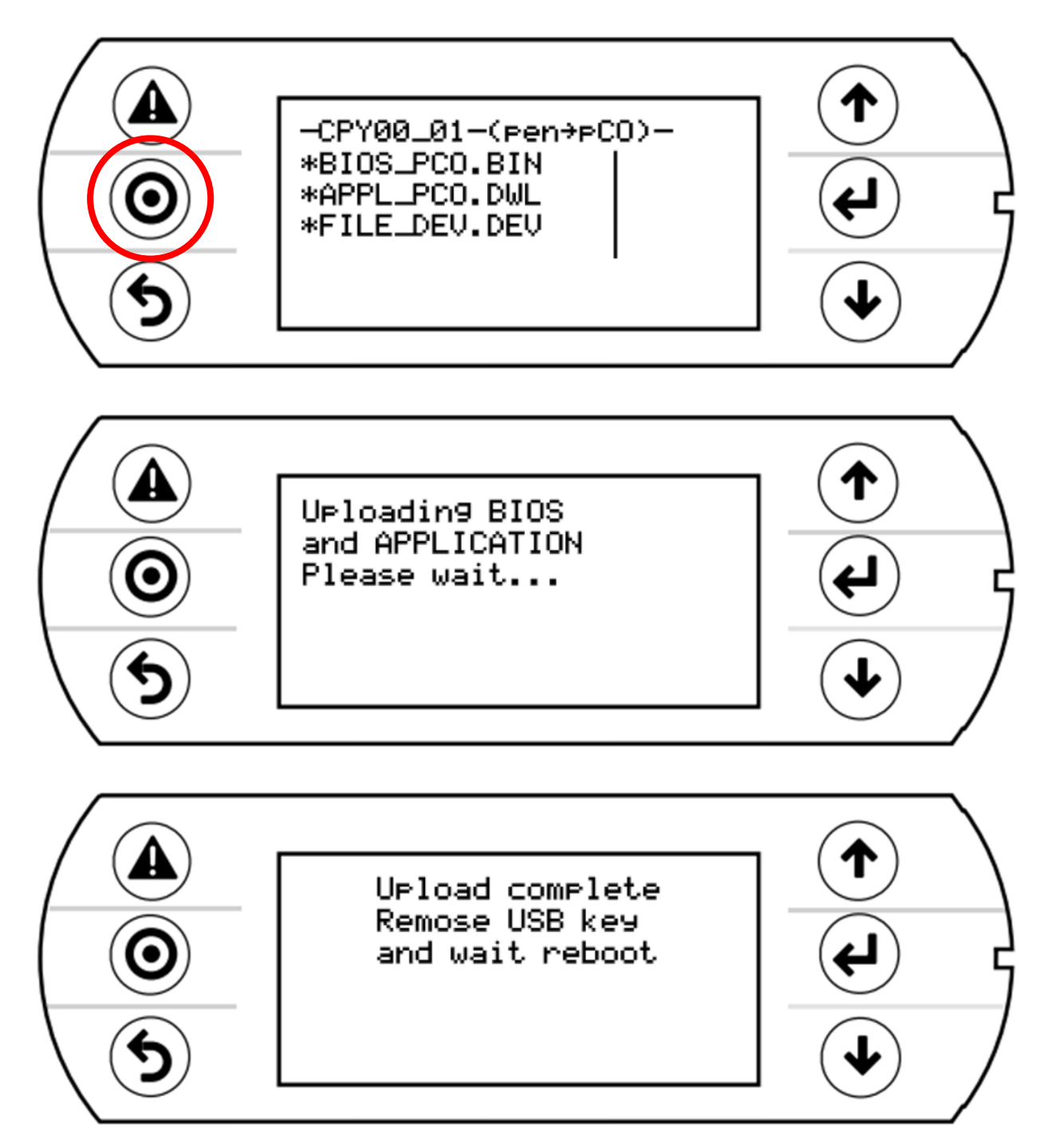

11. Après le redémarrage complet du programme, retirer la clé USB

**12.** A l'aide du tableau des relevés, reporter les valeurs dans le nouveau menu pour retrouver les réglages initiaux

13. Démarrer la PAC

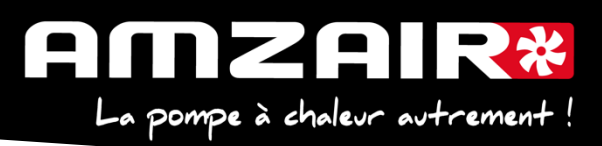

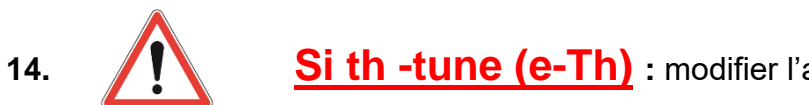

Si th -tune (e-Th) : modifier l'adressage comme suit :

#### Procédure à effectuer pour chaque e-Th (Th-Tune) :

- 1. Appuyer simultanément sur les boutons 🏶 et 😃 pendant 3 secondes. L'affichage CodE DDD apparaît et clignote.
- 2. Faire tourner le bouton  $O^+$  dans le sens horaire jusqu'à afficher Lode O22. Puis valider en appuyant sur ce même bouton.
- 3. Addr s'affiche à l'écran. Appuyer à nouveau sur le bouton +, la valeur clignote. Tourner le bouton <sup>-</sup>O<sup>+</sup> pour changer de valeur : - Rdd- J pour le e-Th (Th-Tune) zone 1. - Rdd- '- '-- pour le e-Th (Th-Tune) zone 2. - Flddr **D** pour le e-Th (Th-Tune) zone 3.
- 4. Appuyer sur O pour revenir à l'écran d'accueil (ou tourner le bouton O+ dans le sens antihoraire pour afficher ESC et appuyer sur  $-\bigcirc^+$ ).

#### 15. Fin de la procédure

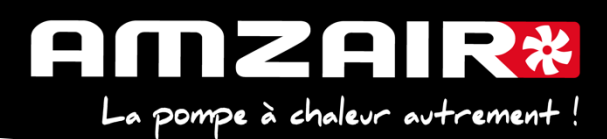

## TABLEAU DE RELEVE PUIS DE REPORT DES PARAMETRESLORS DU PASSAGE EN PROGRAMME 5.6 SUR PAC R-SOL

| LUKO DU PAOOAGE EN PRUGRAMIME D.0 OUR PAU R-OUL                                                                              |                                                                     |                                         |                                                        |                                                                         |                                                                    |                 |         |                               |                          |  |
|----------------------------------------------------------------------------------------------------|---------------------------------------------------------------------|-----------------------------------------|--------------------------------------------------------|-------------------------------------------------------------------------|--------------------------------------------------------------------|-----------------|---------|-------------------------------|--------------------------|--|
| Date                                                                                                    |                                                                     |                                         | Heure                                                  |                                                                         | Fait par                                                           |                 |         |                               |                          |  |
| N° série PAC                                                                                                    |                                                                     |                                         |                                                        |                                                                         | Type de PAC                                                        |                 |         |                               |                          |  |
| Pour connaître                                                                                                    | la version insta                                                    | llée : Menu > G.                        | Assistance > b.lr                                      | nformation : consulter la version logiciel                              |                                                                    |                 |         |                               |                          |  |
| N° écran en<br>V 4.x/ 5.1                                                                                                    | N° écran en<br>V 5.2                                                | N° écran en<br>V 5.4 / 5.5              | N° écran en<br>V 5.6                                   |                                                                         | Paramètres                                                         | Valeurs         |         |                               |                          |  |
| Accès au menu Ha : H. Fabricant > a.Configuration                                                                            |                                                                     |                                         |                                                        |                                                                         |                                                                    |                 |         |                               |                          |  |
| <u> </u>                                                                                                    |                                                                     |                                         |                                                        |                                                                         |                                                                    |                 |         |                               |                          |  |
|                                                                                                    |                                                                     |                                         | F01                                                    | Ecran plus utilisé, ne rien renseigner                                  |                                                                    |                 |         |                               |                          |  |
| Ha01                                                                                                    | Ha01                                                                | F01                                     | -                                                      |                                                                         |                                                                    |                 |         |                               |                          |  |
|                                                                                                    |                                                                     |                                         |                                                        |                                                                         |                                                                    |                 |         |                               |                          |  |
| Ha04-1<br>Oui = e-Th (th-<br>tune)<br>Non = contact                                                                          | Ha05-1                                                              | F02                                     | F02                                                    | Type de thermo                                                          | stat par zone                                                      | Aucun           | Contact | e-Th<br>(Th-tune)             | Chrono-<br>proportionnel |  |
|                                                                                                    |                                                                     |                                         |                                                        | Zone 1                                                                  | Nouveauté 5.6 : choix thermostat chrono-                           |                 |         |                               |                          |  |
|                                                                                                    |                                                                     |                                         |                                                        | Zone 2                                                                  | proportionnel                                                      |                 |         |                               |                          |  |
|                                                                                                    |                                                                     |                                         |                                                        | Zone 3                                                                  | PS : il n'y a plus de menu présence V2V                            |                 |         |                               |                          |  |
| Accès au menu Gfc : G. Assistance > f.Param. Assistance > c.Thermorégulation                                                 |                                                                     |                                         |                                                        |                                                                         |                                                                    |                 |         |                               |                          |  |
| <b>Gfc56 +</b><br><b>Ha04-2</b><br>Oui = loi d'eau 1ou<br>2<br>Non =                                                         | Gfc56 + Ha05-2                                                      | F03                                     | F03                                                    | Activation zone                                                         |                                                                    |                 |         |                               |                          |  |
|                                                                                                    |                                                                     |                                         |                                                        | Zone 1                                                                  | Si une loi d'eau présente sur zone                                 | Active          |         |                               |                          |  |
|                                                                                                    |                                                                     |                                         |                                                        | Zone 2                                                                  | correspondante, renseigner "active"                                |                 |         |                               |                          |  |
|                                                                                                    | ,,,,,,,,,,,,,,,,,,,,,,,,,,,,,,,,,,,,,,,                             | ,,,,,,,,,,,,,,,,,,,,,,,,,,,,,,,,,,,,,,, |                                                        |                                                                         |                                                                    |                 |         |                               |                          |  |
| Ha04-2*                                                                                                    | Ha05-3                                                              | F04                                     | F04                                                    | Ecran plus utilisé, ne rien renseigner                                  |                                                                    |                 |         |                               |                          |  |
|                                                                                                    |                                                                     |                                         |                                                        | Paramètres des lois d'eau chauffage Température maximum départ plancher |                                                                    |                 |         |                               |                          |  |
| Gfc52 F06                                                                                                    |                                                                     | F06                                     | E05                                                    | Reprendre la température cons eau max o                                 |                                                                    | ıax qui devient |         |                               |                          |  |
| Gfc53 F07                                                                                                    |                                                                     | FUJ                                     | température max départ plancher.                       |                                                                         |                                                                    |                 |         |                               |                          |  |
| Accès au menu Haa03 & Haa05 : H. Fabricant > a.Configuration > Ha08 EVO Config. > a.Configuration : Sonde S1 & S3 Alarme max |                                                                     |                                         |                                                        |                                                                         |                                                                    |                 |         |                               |                          |  |
| Accès au menu H2a03 & H2a05 : H. Fabricant > a.Configuration > EVO onBoard > EVD config.sonde S1 & EVD config.sonde S3       |                                                                     |                                         |                                                        |                                                                         |                                                                    |                 |         |                               |                          |  |
|                                                                                                    |                                                                     | -                                       | Type de transducteurs pression Pression may canteur BP |                                                                         | Valeur                                                             |                 |         |                               |                          |  |
| Haa03                                                                                                    |                                                                     | H2a03                                   | Gfc47                                                  | (17,3 ou 34 ou 34,5b)                                                   |                                                                    |                 |         |                               |                          |  |
| Haa05 H2a05                                                                                                    |                                                                     |                                         | (34 ou 34,5 ou 45b)                                    |                                                                         |                                                                    |                 |         |                               |                          |  |
| Accès : H. Fab                                                                                                    | ricant > a.Config                                                   | uration > Ha08 I                        | EVO Config. > a.0                                      | O Config. > a.Configuration : Sonde S1 & S3 Alarme max                  |                                                                    |                 |         |                               |                          |  |
|                                                                                                    |                                                                     | 4                                       | Infos PAC (dont AMZAIR connect)                        |                                                                         | Valeur                                                             |                 |         |                               |                          |  |
| $\searrow$                                                                                                    |                                                                     | Gfc50<br>A partir du 5.5                | 04-50                                                  | Année fab ?                                                             |                                                                    |                 |         |                               |                          |  |
| $>\!\!\!\!\!\!\!\!\!\!\!\!\!\!\!\!\!\!\!\!\!\!\!\!\!\!\!\!\!\!\!\!\!\!\!\!$                                                  | $>\!\!\!\!\!\!\!\!\!\!\!\!\!\!\!\!\!\!\!\!\!\!\!\!\!\!\!\!\!\!\!\!$ | Gfc50<br>A partir du 5.5                | GTC50                                                  | N° OF ?                                                                 |                                                                    |                 |         |                               |                          |  |
| Gf<br>À parti                                                                                                    | <b>c59</b><br>r du 5.1                                              | Gfc50                                   |                                                        | N° série ?                                                              |                                                                    |                 |         |                               |                          |  |
| Accès au menu Gd : G. Assistance > G. Assistance > d.Heures travaillées                                                      |                                                                     |                                         |                                                        |                                                                         |                                                                    |                 |         |                               |                          |  |
| Accès au menu Gfa 03 : G. Assistance > f.Param. Assistance > a.Config. compteur h                                            |                                                                     |                                         |                                                        |                                                                         |                                                                    |                 |         |                               |                          |  |
|                                                                                                    |                                                                     |                                         |                                                        | Compteurs d'heures                                                      |                                                                    | Compresseur     |         | Ventilateur<br>(ou pompe géo) |                          |  |
| Gd01- Gd02                                                                                                    | Gd01- Gd02                                                          | Gd01- Gd02                              | Gd01 + Gfa03                                           | Nombre d'heures                                                         | Nouveauté 5.6 : mise à jour possible<br>compteurs (cf écran Gfa03) |                 |         |                               |                          |  |